Directorate of Employment and Training, Labour Resource Department, Govt of Bihar

# <u>User Manual New Web Portal of Directorate</u> of Employment and Training

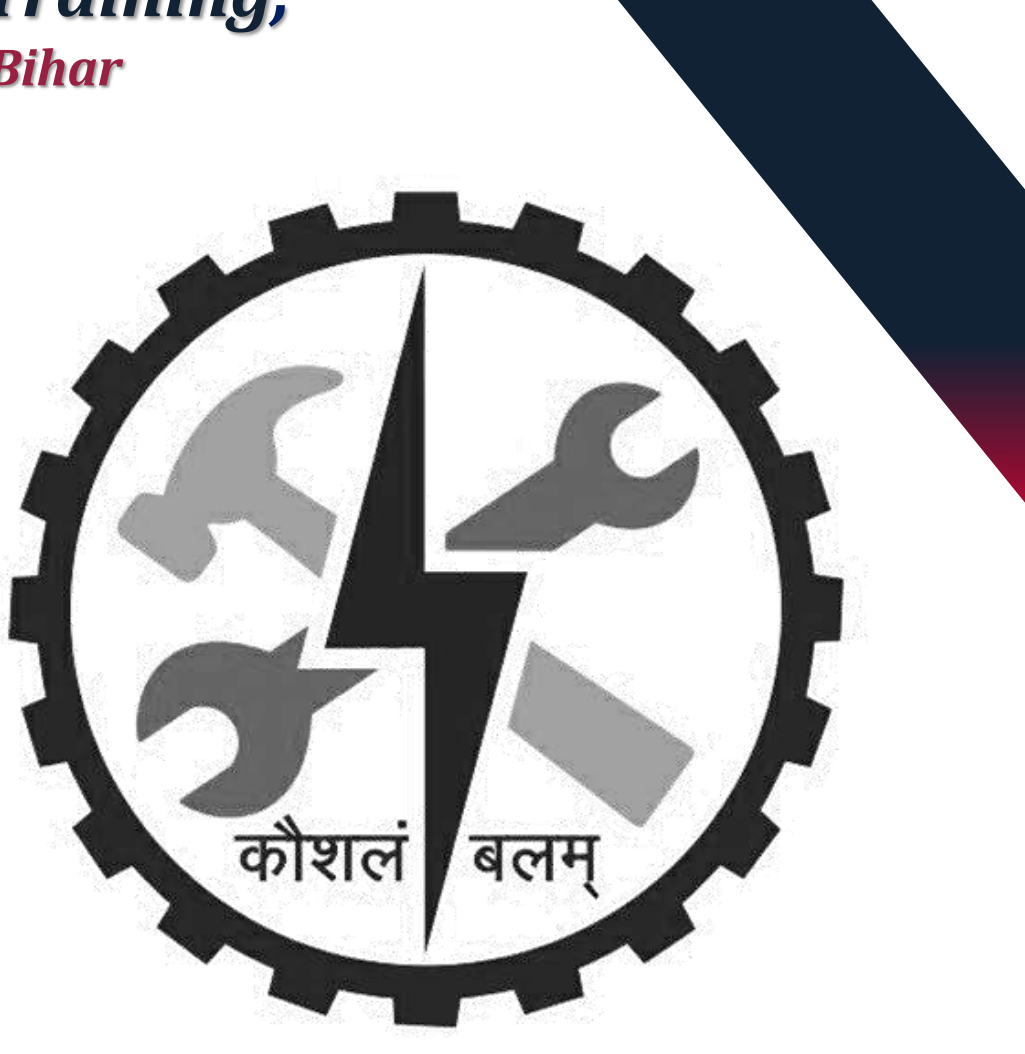

**Counsellor Registration** 

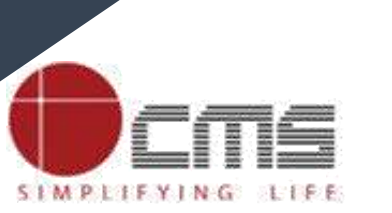

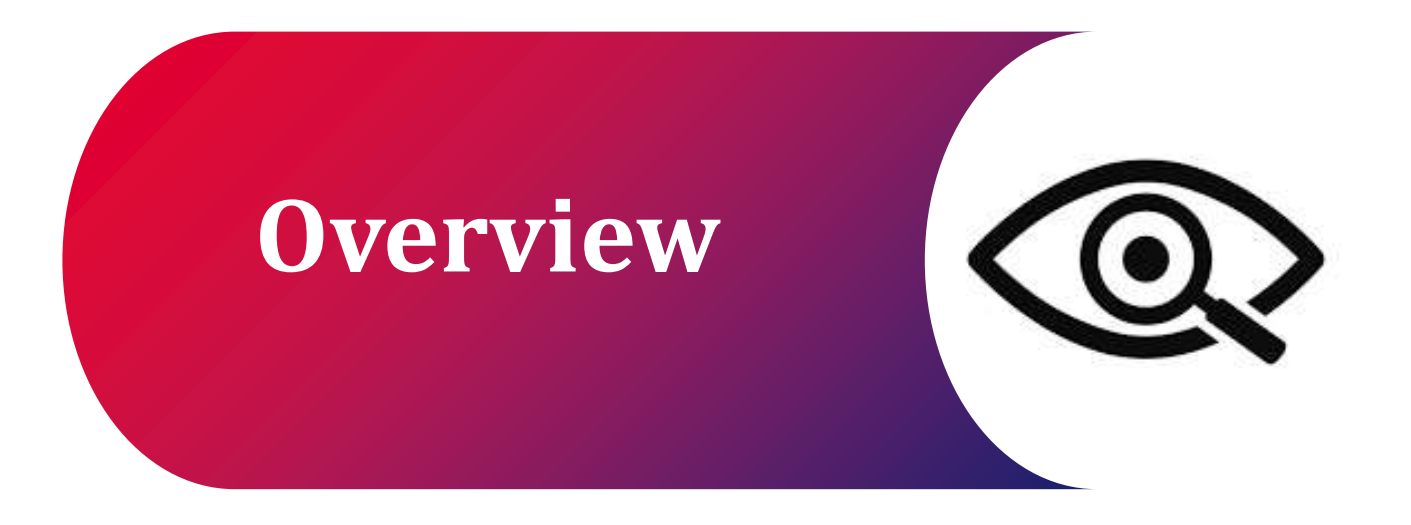

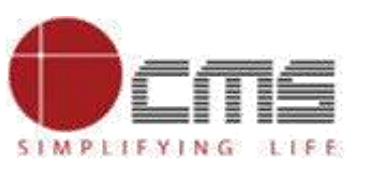

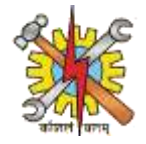

#### Visit the DET Portal:

- Click on Login select Employment then click on it.
- Employment login page will open. On top right corner click on Registration tab.
- Registration page will open. On registration page select register as Counsellor.
- Enter mobile number and E-mail address then Click on Proceed.
- Enter mobile OTP then click on verify. Enter e-mail OTP then click on verify. Click on Proceed button.

#### Fill in Details:

- Fill in your personal details, educational details, work experience details, current employment status, NCS ID.
- Upload NCS documents in prescribed size and format.
- Fill in your Address Details.
- Tick box the declaration statements.
- Click on submit button, Pop-up message will generate saying Registration Successful.

#### Approval And Login:

- Once registration completes successfully it will go to DET-HQ portal.
- DET-HQ will approve the registration . And once registration approves the counsellor can login to their account.

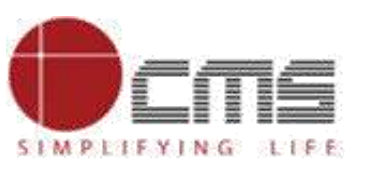

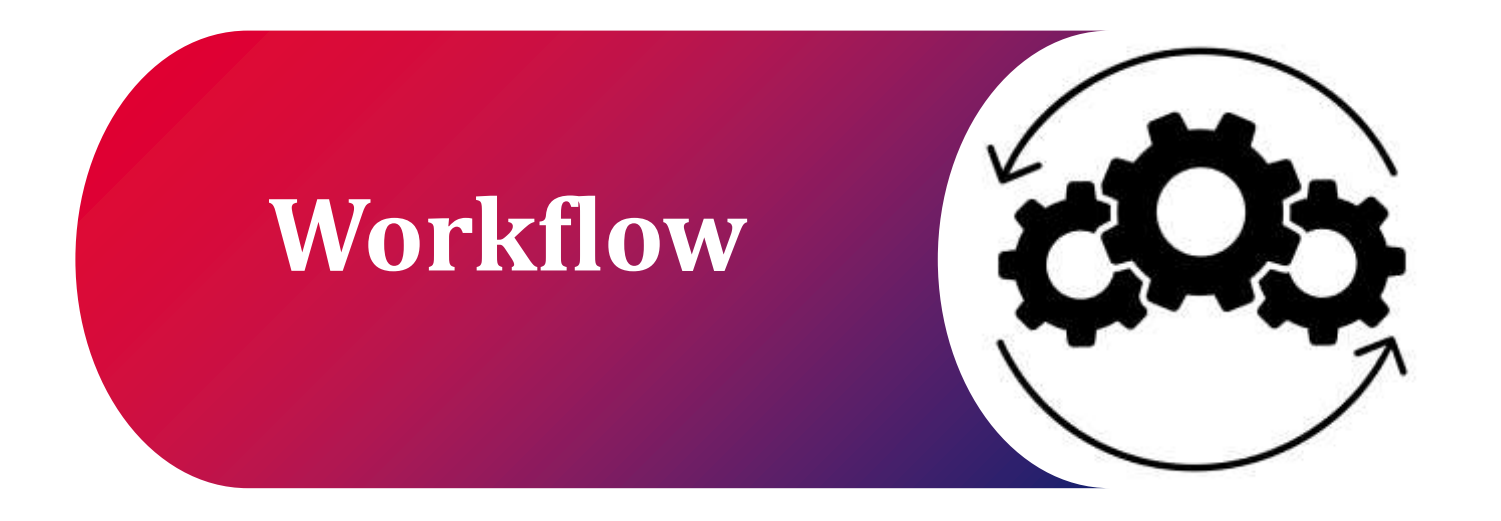

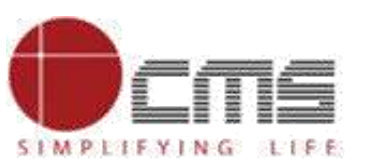

4

Workflow

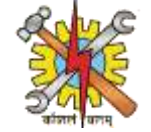

#### COUNSELLOR REGISTRATION AND ITS WORKING FLOWCHART

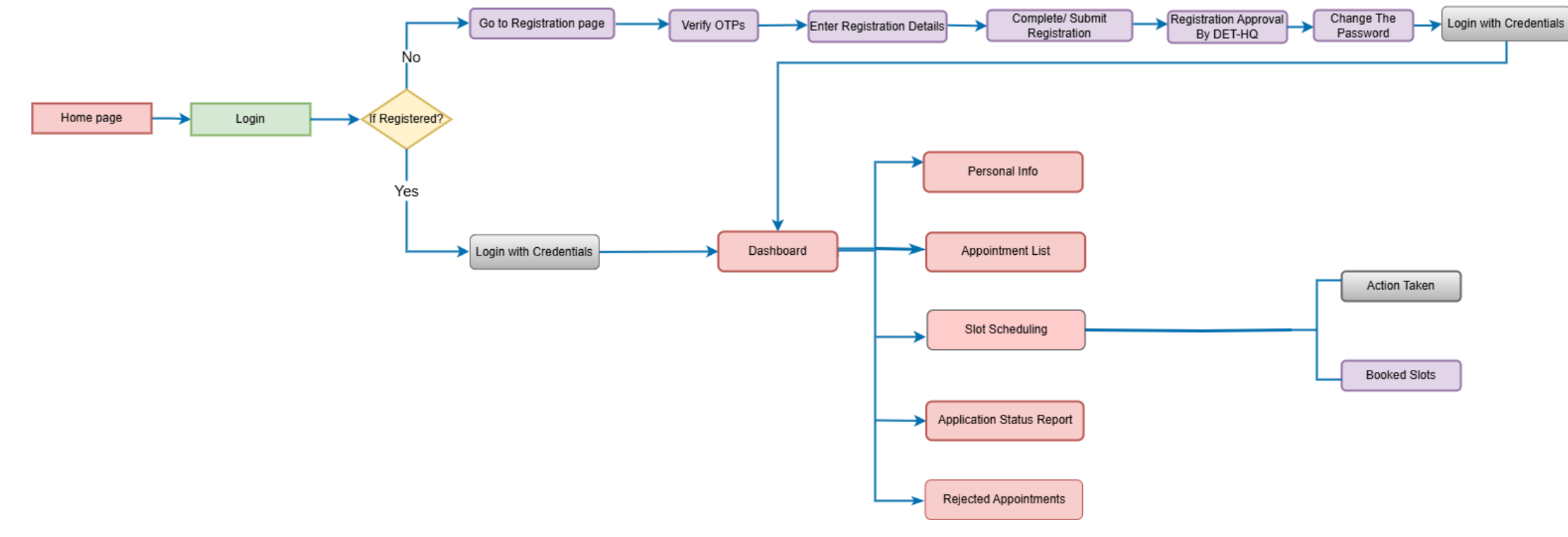

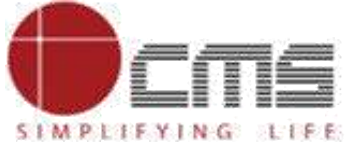

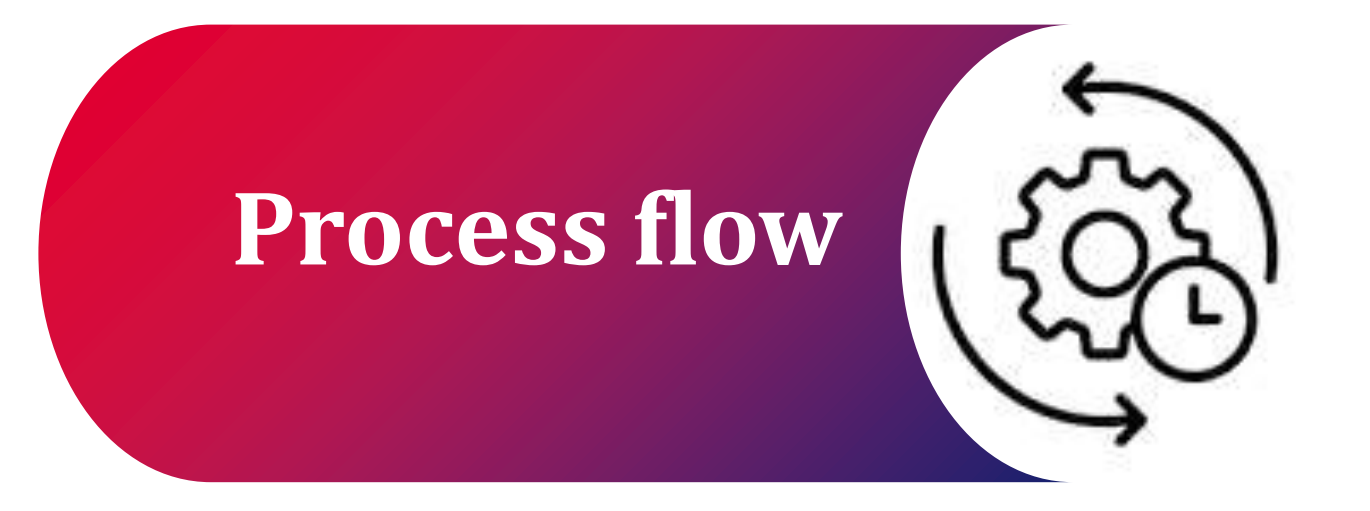

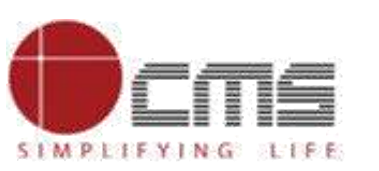

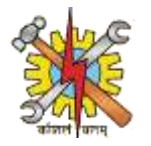

### Visit the DET portal by using this URL: <u>http://3.108.109.78:8080/content/home/index.html.</u>

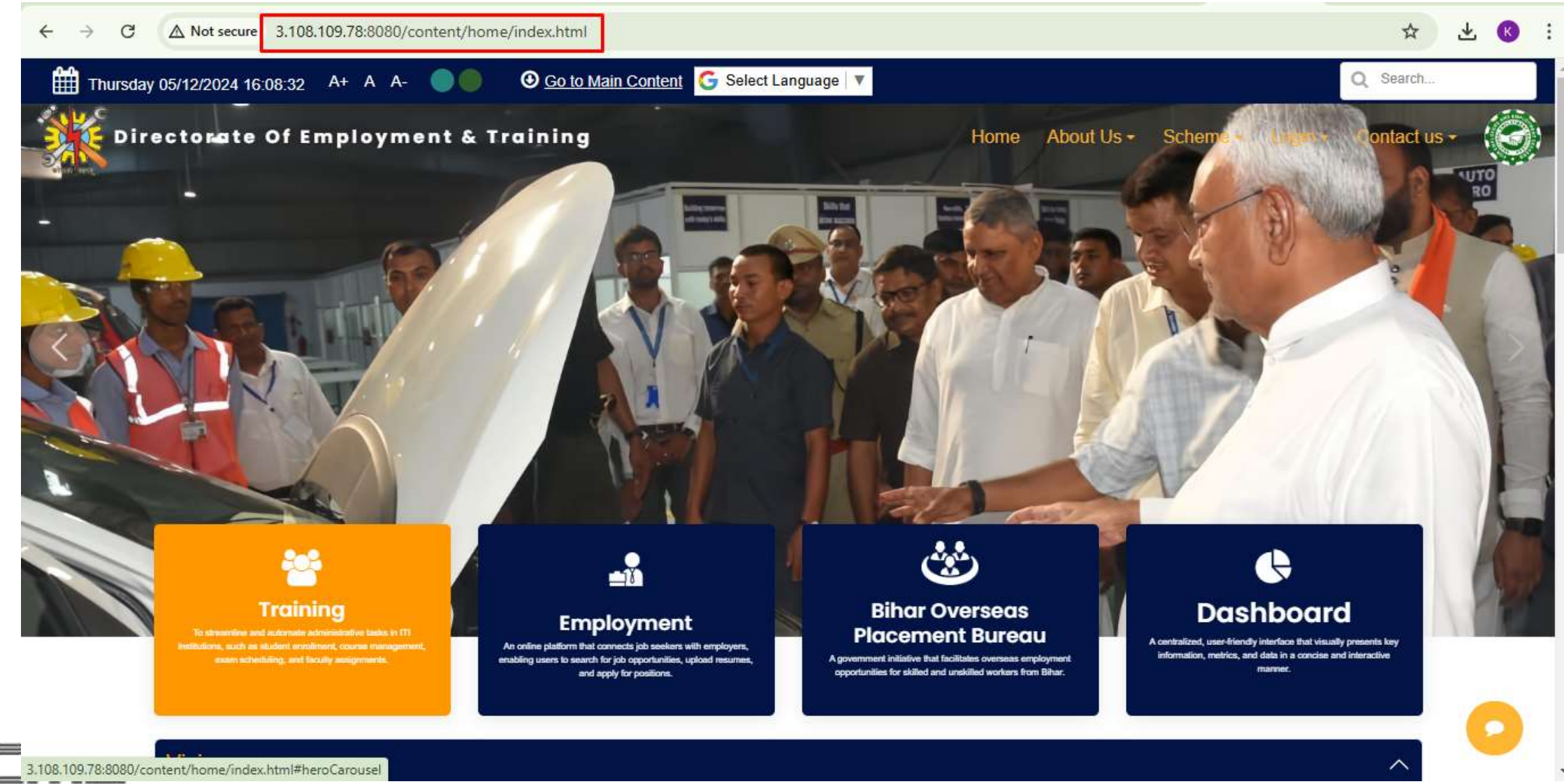

SIMPLIFYING LIFE

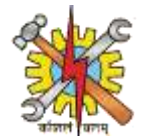

## On the DET homepage, click on login then select Employment and click on it.

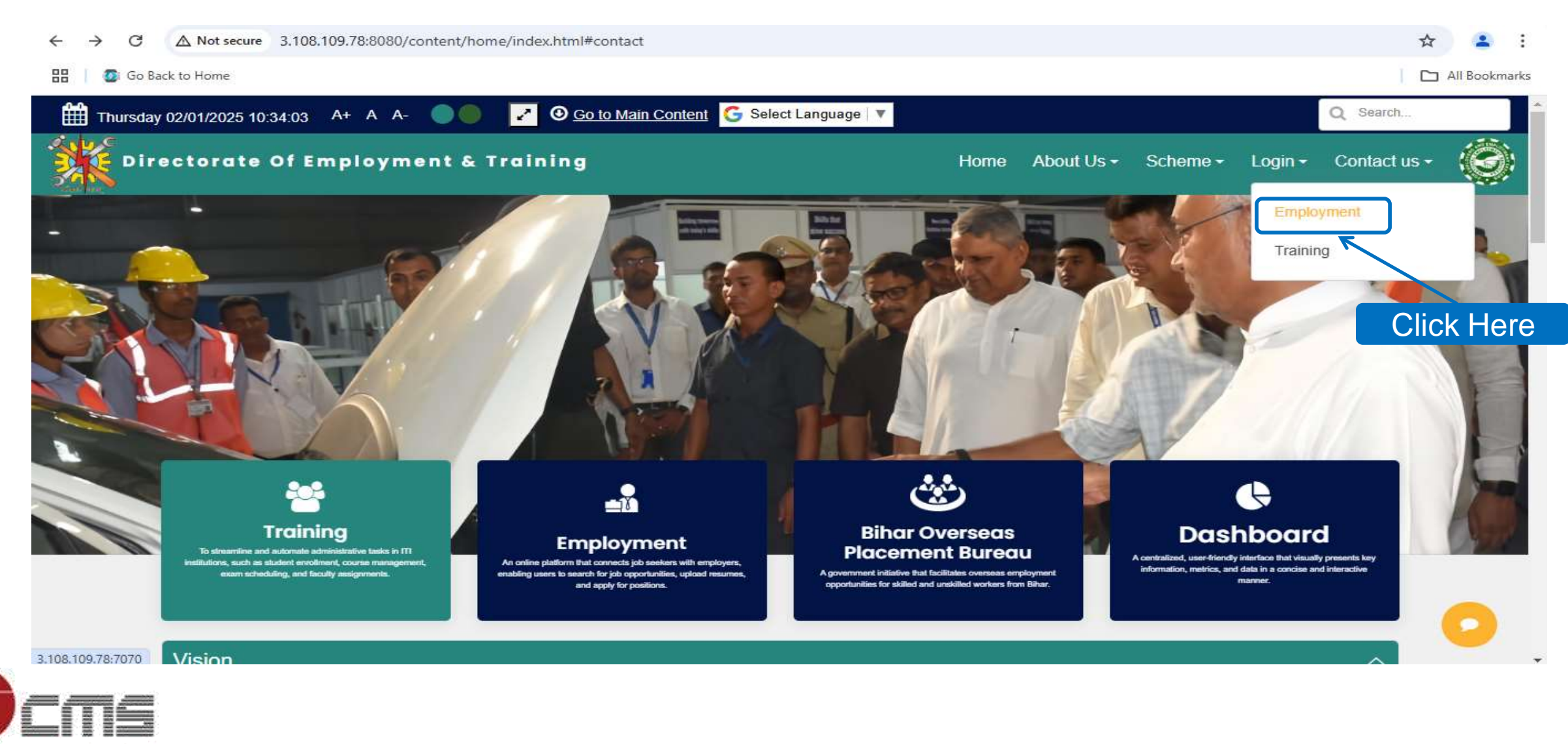

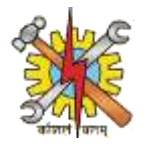

# After clicking on Employment Login following page will open. On top right corner click on registration button.

| <ul> <li>← → C</li></ul> | cycle=0&p_p_state=normal&saveLastPath=false&_com_liferay_login_web_portlet 🖈 🍙 :<br>C All Bookmarks Sign In Registration |
|--------------------------|----------------------------------------------------------------------------------------------------|
|                          | Cick Here     Email Address        Password     Sign In     Forgot Password                                              |

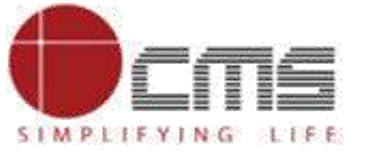

#### **Process** Flow

SIMPLIFYING LIFE

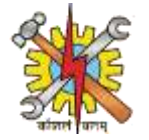

### Registration page will open .

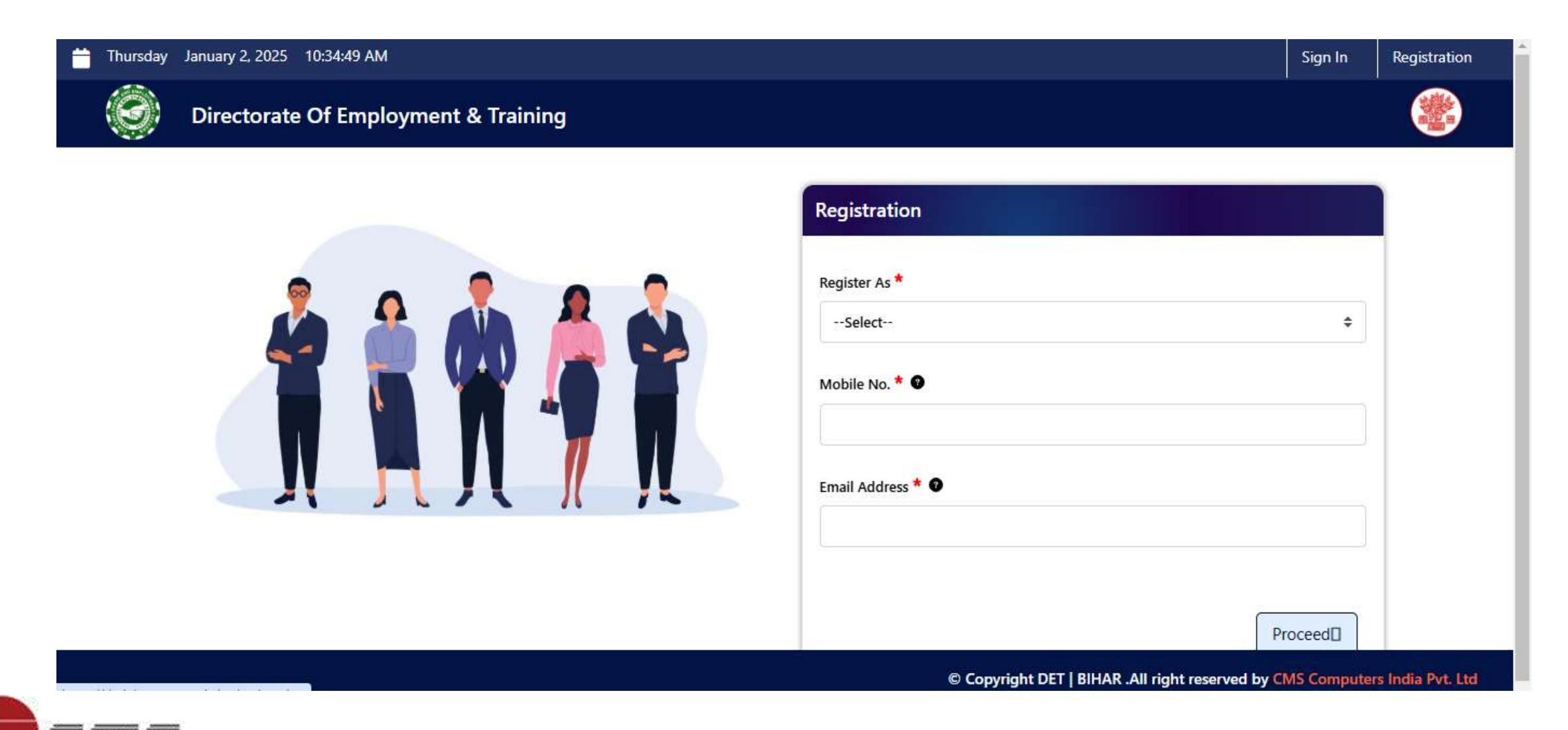

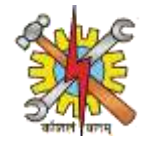

### **Click on drop-down menu of Register As: then select Counsellor.**

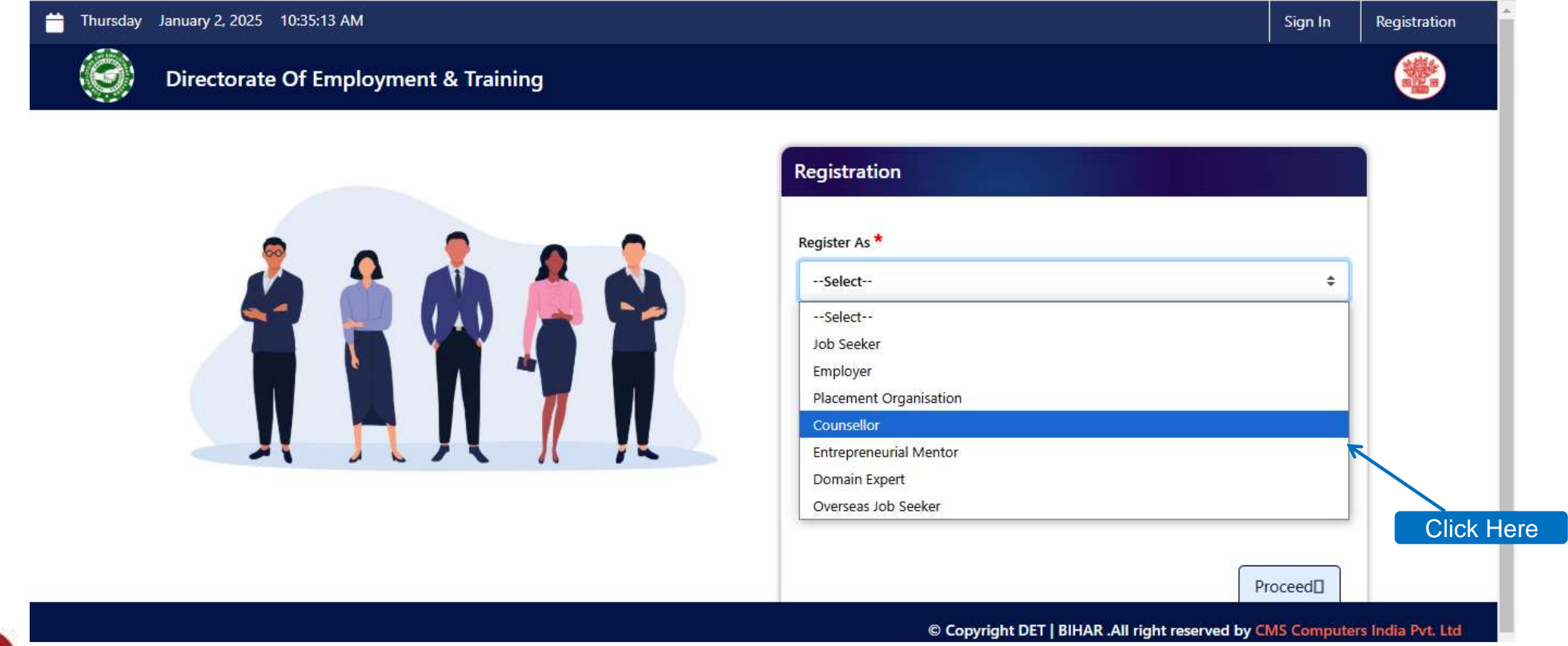

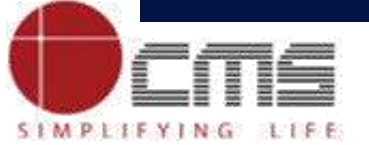

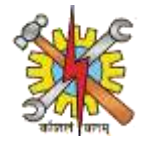

### Enter your mobile number and E-mail address then click on Proceed button.

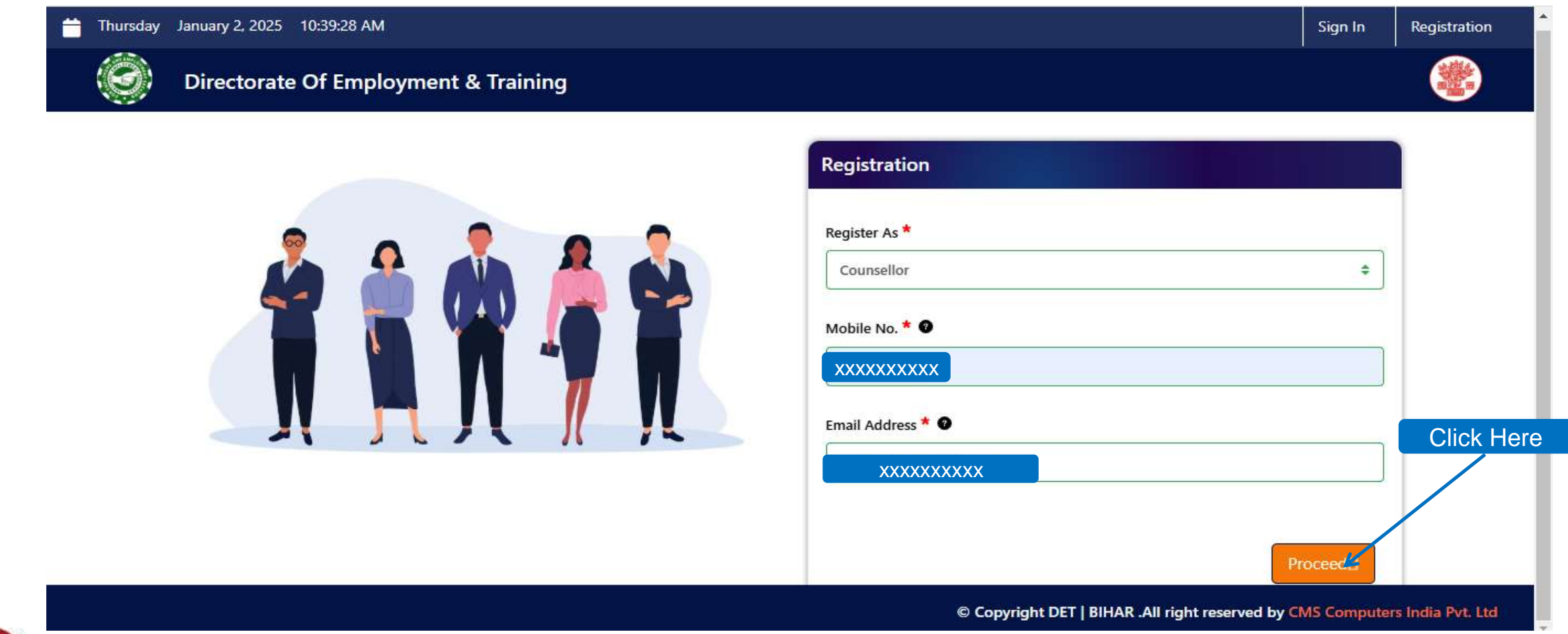

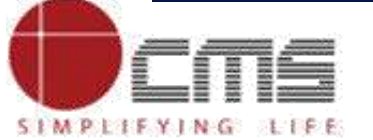

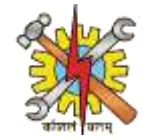

#### Enter the OTP received on your mobile number and on your E-mail id. Click on Verify OTP.

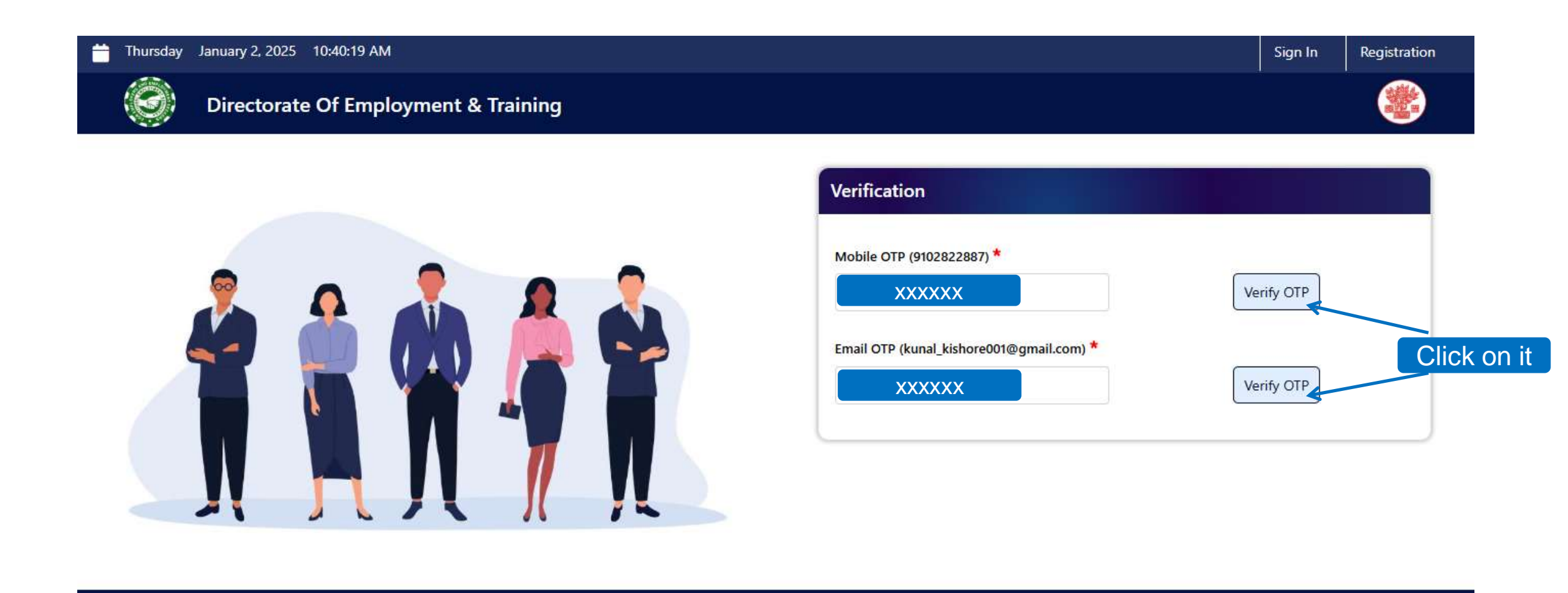

© Copyright DET | BIHAR .All right reserved by CMS Computers India Pvt. Ltd

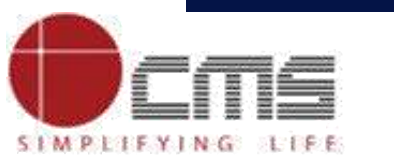

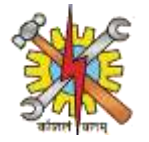

#### After verifying mobile and E-mail OTP proceed button will appear . Click on Proceed button.

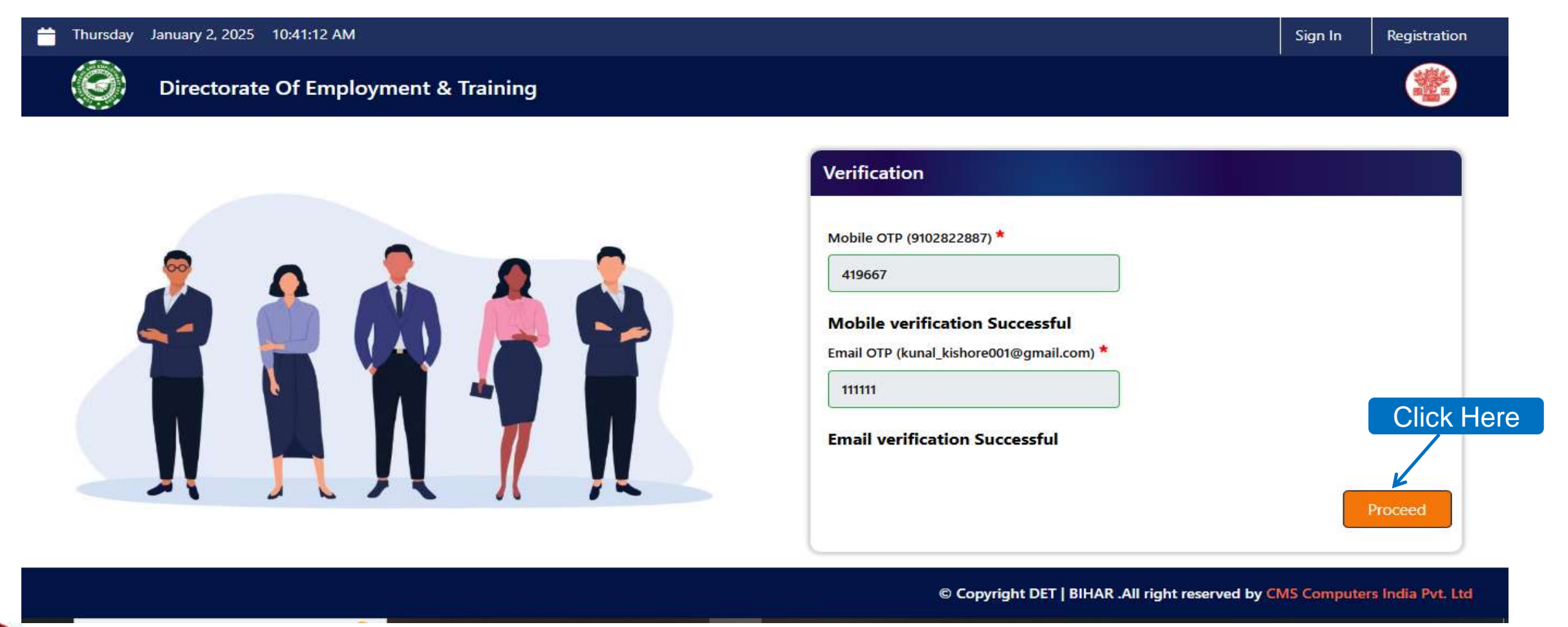

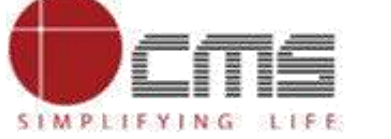

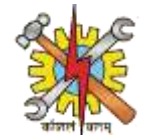

#### Fill in your personal details. Educational details and work experience.

| Thursday Ja | nuary 2, 2025 10:44:16 AM            |                 | S                                                | Sign In   | Registration     |
|-------------|--------------------------------------|-----------------|--------------------------------------------------|-----------|------------------|
| ()<br>()    | Directorate Of Employment & Training |                 |                                                  |           |                  |
|             | Counsellor Registeration             |                 |                                                  |           |                  |
|             | Counsellor Details                   |                 |                                                  |           |                  |
|             | First Name *                         | Middle Name     | Last Name                                        |           |                  |
|             | Father's/ Guardian Name *            | Date of Birth * | Gender *                                         |           |                  |
|             | Highest Educational Qualification *  | mm/dd/yyyy      | Select<br>Work Experience                        | •         |                  |
|             | Select \$                            |                 |                                                  |           |                  |
|             |                                      | e               | Copyright DET   BIHAR .All right reserved by CMS | Computers | s India Pvt. Ltd |

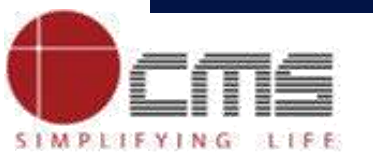

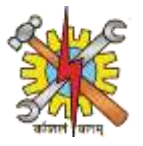

# Enter your Occupation, Employment status and other details along with your Counselling type and NCS ID. Upload your NCS document in prescribed format and file size.

| Thursday Ja   | nuary 2, 2025 10:53:39 AM            |                            |      |                                               | Sign In     | Registration     |
|---------------|--------------------------------------|----------------------------|------|-----------------------------------------------|-------------|------------------|
| ( <b>()</b> 1 | Directorate Of Employment & Training |                            |      |                                               |             |                  |
|               | Occupation                           | Employment Status          |      | Mobile No.                                    |             |                  |
|               |                                      | Select                     | \$   | 9102822887                                    |             |                  |
|               | Email Address                        | State *                    |      | District *                                    |             |                  |
|               | kunal_kishore001@gmail.com           | Select                     | \$   | Select                                        | \$          |                  |
|               | Sub Division                         | Block                      |      | Pin Code *                                    |             |                  |
|               |                                      |                            |      |                                               |             |                  |
|               | Counselling Type *                   | NCS ID *                   |      |                                               |             |                  |
|               | Select 🗢                             |                            |      |                                               |             |                  |
|               | NCS Document *                       | Upload Document            |      | Skills                                        |             |                  |
|               | Choose File No file chosen           | Choose File No file chosen |      |                                               |             |                  |
|               |                                      |                            | © Co | pyright DET   BIHAR .All right reserved by Cl | MS Computer | s India Pvt. Ltd |
|               |                                      |                            |      |                                               |             |                  |
|               |                                      |                            |      |                                               |             |                  |

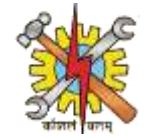

## Fill in your address details.

| 🛗 Thursday . | January 2, 2025 10:53:45 AM          |                   |                                                  | Sign In     | Registration      | ^ |
|--------------|--------------------------------------|-------------------|--------------------------------------------------|-------------|-------------------|---|
|              | Directorate Of Employment & Training |                   |                                                  |             |                   |   |
|              | Address Details                      |                   |                                                  |             |                   |   |
|              | House No/Flat/Apartment/Building *   | Village/Town/City | State *Select                                    | \$          |                   |   |
|              | District *Select \$                  | Sub Division      | Block                                            |             |                   | ļ |
|              | Pincode *                            | Country *         | Contact No.                                      |             |                   |   |
|              | Email Address                        |                   |                                                  |             |                   |   |
|              |                                      | )<br>©            | O Copyright DET   BIHAR .All right reserved by C | MS Computer | rs India Pvt. Ltd |   |

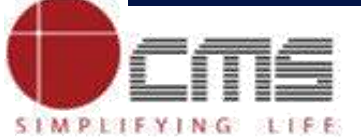

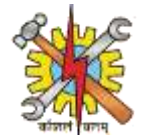

### Tick Box the declaration statements. Click on submit button.

| 苗 Thursday | January 2, 2025 10:53:51 AM                                                                                                    |                                                                                                    |                   | Sign In | Registration | ^ |
|------------|----------------------------------------------------------------------------------------------------|----------------------------------------------------------------------------------------------------|-------------------|---------|--------------|---|
|            | Directorate Of Employment & Training                                                                                                    |                                                                                                    |                   |         |              |   |
|            | Pincode *                                                                                                    | Country *Select                                                                                                 | Contact No.       |         |              |   |
|            | Declaration<br>I hereby declare that all the above informativalid. I will present the supporting docume<br>I agree to the terms and conditions. | tion submitted by me in the application form is on the application form is on the second second second second s | correct, true and | Clic    | ck Here      |   |

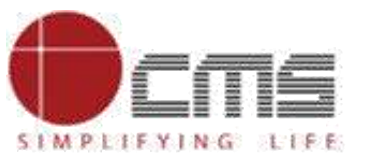

#### **Process Flow**

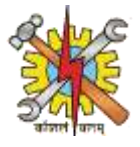

## After clicking on submit button a pop-up message will come saying your Registration Successful.

| Tuesday December 31, 2024 03:07:54 PM           |                                                                                                    | Sign In Registration                                                                                                    |
|-------------------------------------------------|----------------------------------------------------------------------------------------------------|----------------------------------------------------------------------------------------------------|
| Directorate Of Employment &                     | & Training                                                                                                    | a state of the state of the sta |
|                                                 | Registration Successful   Counsellor registration details submitted successfully and registration id is 2001   Your Mail id is your login ID.   An email containing your Login credential has been sent on   XXXXXXXXXX   Click here to Login |                                                                                                    |
| Success: Your request completed × successfully. |                                                                                                    | All right recorded by CMS Computers India Put. 1td                                                                                                    |
|                                                 |                                                                                                    | Copyright © 2022 CMS Computers                                                                                                    |

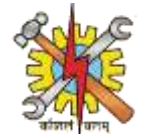

#### Login to DET-HQ. Click on side menu bar.

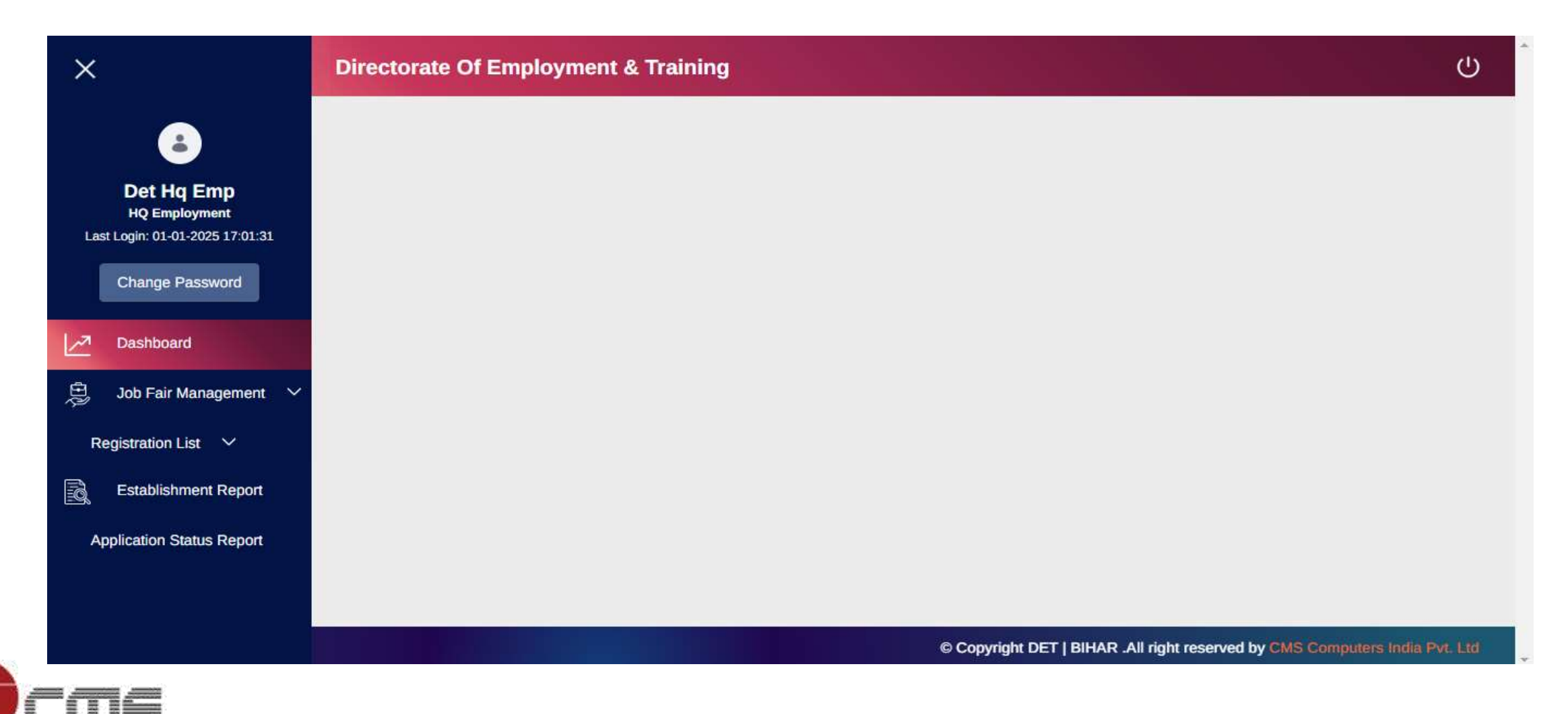

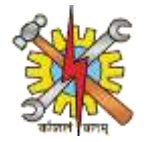

## Click on drop down menu of Registration List. Then click on Counsellor List.

| Last Login: 01-01-2025 17:01:31              | Directorate Of Employment & Training                                        | ^ |
|----------------------------------------------|-----------------------------------------------------------------------------|---|
| Change Password                              |                                                                             |   |
| Dashboard                                    |                                                                             |   |
| 🛱 🛛 Job Fair Management 🗸 🗸                  |                                                                             |   |
| Registration List 💙                          |                                                                             |   |
| Employer List                                |                                                                             |   |
| Counsellor List                              |                                                                             |   |
| Domain Expert List                           | Click Here                                                                  |   |
| Entrepreneur mentor List                     |                                                                             |   |
| Placement Agency List                        |                                                                             |   |
| Sub-Address List                             |                                                                             |   |
| Establishment Report                         |                                                                             |   |
| https://detjob.cmsuat.co.in/en/group/guest/c | © Copyright DET   BIHAR .All right reserved by CMS Computers India Pvt. Ltd |   |
|                                              |                                                                             |   |

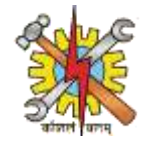

Approver should add comment first then click on Approve button to approve the registration of Counsellor. Now Counsellor have the access to login to their account.

| ×                              | Directorate Of Employment & | Training  |                                                | С                            |
|--------------------------------|-----------------------------|-----------|------------------------------------------------|------------------------------|
|                                | Pincode                     | Country   | Contact No.                                    |                              |
|                                | 850001                      | India     |                                                |                              |
| Det Hq Emp<br>HQ Employment    | Contact Email               |           |                                                |                              |
| Change Password                | madhav2@gmail.com           |           |                                                |                              |
| Dashboard                      | Approver Comment *          |           |                                                | Click Here                   |
| 🚊 🛛 Job Fair Management 🕚      | ok                          | à         |                                                |                              |
| Registration List $\checkmark$ |                             |           |                                                |                              |
| Establishment Report           | Add Comr                    | nent Here | Approve                                        | Reject                       |
| Application Status Report      |                             |           |                                                |                              |
|                                |                             |           |                                                |                              |
|                                |                             |           | © Copyright DET   BIHAR .All right reserved by | CMS Computers India Pvt. Ltd |

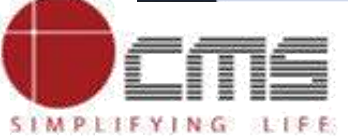

Copyright © 2022 CMS Computers. All Rights Reserved.

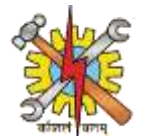

# Counsellor can now login to their account by entering their login credentials.

| <ul> <li>← → C  <sup>c</sup> detjob.cmsuat.co.in/en/sign-in?p_p_id=com_liferay_login_web_portlet_LoginPortlet&amp;p_p_lifecycle=0&amp;p_p_</li> <li>☆ Go Back to Home</li> <li>Tuesday December 31, 2024 03:09:26 PM</li> <li>Ďirectorate Of Employment &amp; Training</li> </ul> | state=normal&saveLastPath=false&_com_liferay_login_web_portlet 🖈 🎴<br>C All Bookmarks<br>Sign In Registration |
|----------------------------------------------------------------------------------------------------|----------------------------------------------------------------------------------------------------|
|                                                                                                    | Login   Email Address   Password   Sign In   Forgot Password                                                  |

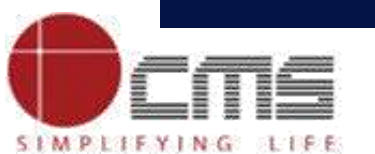

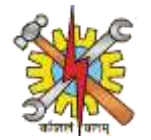

### Counsellor homepage will be open after login and will look like this.

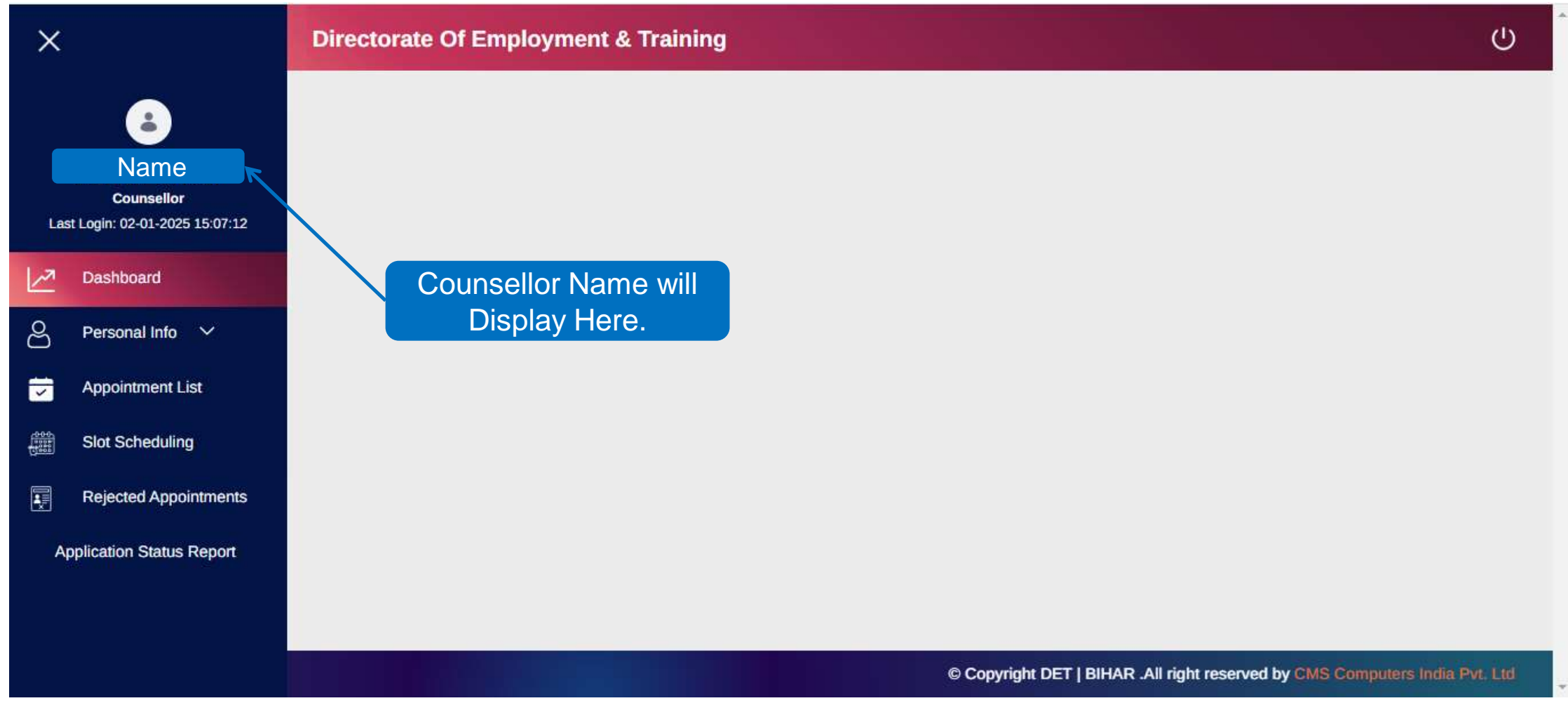

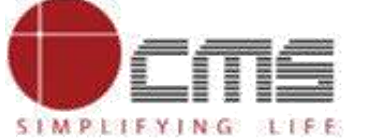

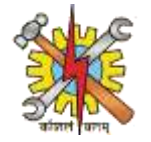

# After entering personal information, there will be a section displaying a list of scheduled appointments.

| ×                                                            | Directorate C       | of Employment & | & Training                |                     |                           |             |                  |
|--------------------------------------------------------------|---------------------|-----------------|---------------------------|---------------------|---------------------------|-------------|------------------|
| Virat Kohli<br>Counsellor<br>Last Login: 03-03-2025 11:54:19 | Appointmen          | nts<br>entries  |                           |                     | Search                    | a.          |                  |
| Dashboard                                                    | SI.No               | Student Name    | Email                     | Appointment Date    | Schedule Time             | Status      | Remark           |
| ⊖ Personal Info ∨                                            | 1                   | madhav jha      | madhav.jha.1024@gmail.com | 04-03-2025          | 09:00 - 17:30             | Approved    |                  |
| Appointment List                                             | Click               | here            |                           |                     |                           | Previous    | 1 Next           |
| Application Status Report                                    |                     |                 |                           |                     |                           |             |                  |
|                                                              |                     |                 |                           |                     |                           |             |                  |
| ps://detjob.cmsuat.co.in/group/guest/cou                     | nsellor-appointment |                 |                           | © Copyright DET   F | BIHAR .All right reserved | by CMS Comp | uters India Pvt. |

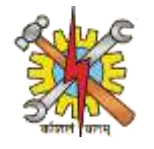

Following that, there is a slot scheduling section where you can book available slots and view the ones that have already been reserved. On that page, there is an option to review the actions taken; click on it.

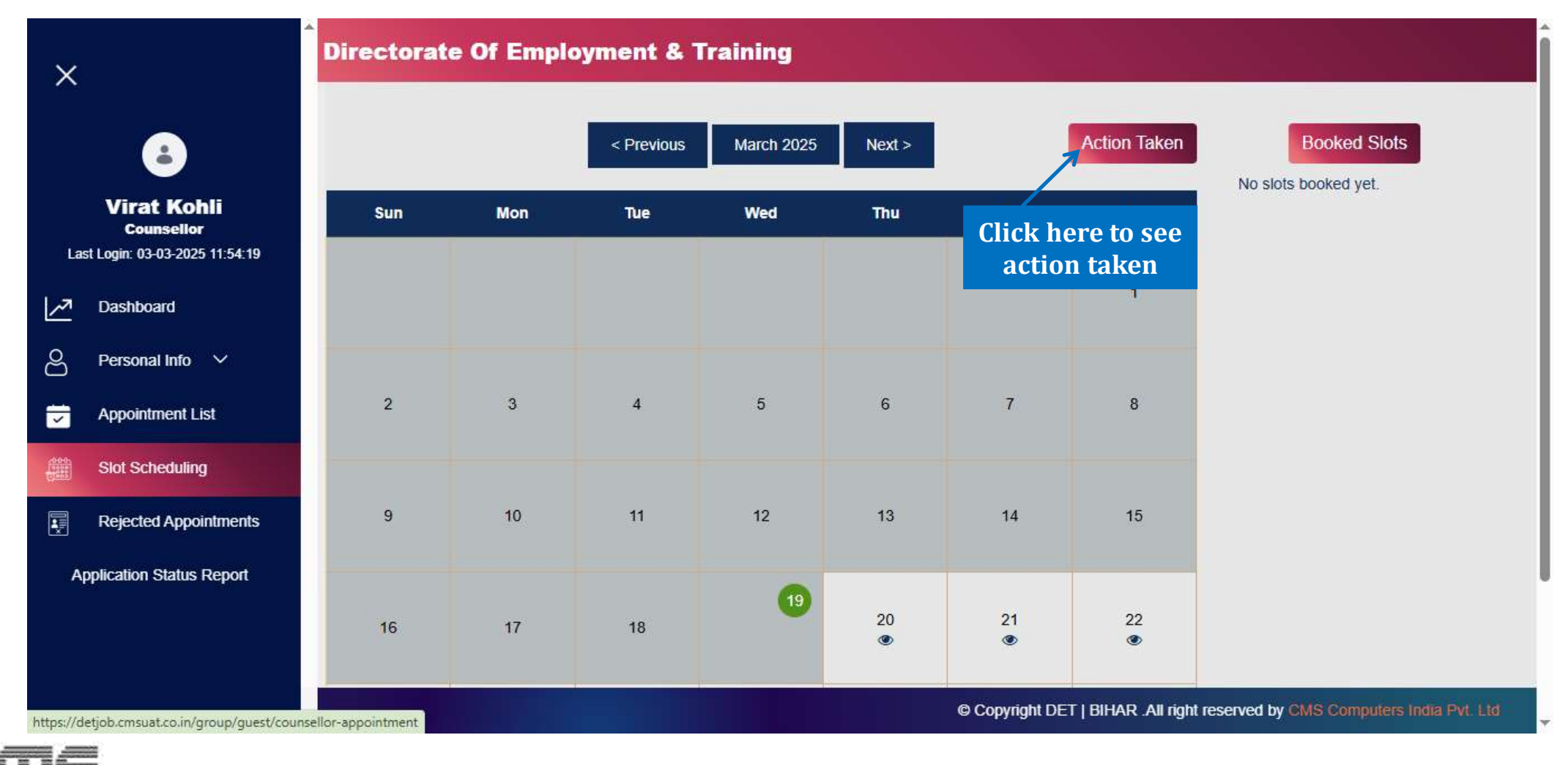

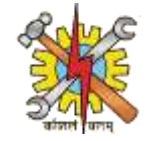

# After selecting "Action Taken," you will be redirected to a page displaying the list of student requests.

| ×                                                            | Directorate Of Employment & Training                                                                         |          |  |  |  |  |
|--------------------------------------------------------------|----------------------------------------------------------------------------------------------------|----------|--|--|--|--|
| Virat Kohli<br>Counsellor<br>Last Login: 03-03-2025 11:54:19 | Student Request List       Show 10 • entries         Search:                                                 |          |  |  |  |  |
| Z Dashboard                                                  | SI.No * Student Name * Email * Contact No * Appointment Date * Start Time * End Time * Status * Remarks * Ac | tior     |  |  |  |  |
| ○ Personal Info ∨                                            | No Record Found                                                                                              |          |  |  |  |  |
| Appointment List                                             | Showing 0 to 0 of 0 entries Previous New                                                                     |          |  |  |  |  |
| Slot Scheduling                                              |                                                                                                    |          |  |  |  |  |
| Rejected Appointments                                        |                                                                                                    |          |  |  |  |  |
| Application Status Report                                    |                                                                                                    |          |  |  |  |  |
|                                                              |                                                                                                    |          |  |  |  |  |
|                                                              |                                                                                                    |          |  |  |  |  |
|                                                              | © Copyright DET   BIHAR .All right reserved by CMS Computers India P                                         | Pvt. Ltd |  |  |  |  |

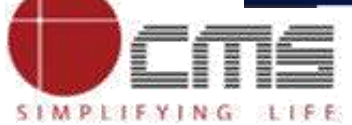

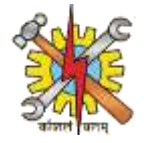

#### Next, select the "Rejected Appointments" option to view a list of declined appointments.

| ×                                                            | Directorate Of Employment & Training                                        |
|--------------------------------------------------------------|-----------------------------------------------------------------------------|
| ٨                                                            | Rejected Appointments                                                       |
| Virat Kohli<br>Counsellor<br>Last Login: 03-03-2025 11:54:19 | Show 10 v entries Search:                                                   |
| Dashboard                                                    | SI.No Student Name Email Appointment Date Schedule Time Status Remark       |
| O Personal Info V                                            | No Record Found                                                             |
| Appointment List                                             | Showing 0 to 0 of 0 entries Previous Next                                   |
| Slot Scheduling                                              | Click here to see                                                           |
| Rejected Appointments                                        | rejected                                                                    |
| Application Status Report                                    | appointments list                                                           |
|                                                              |                                                                             |
|                                                              |                                                                             |
|                                                              | © Copyright DET   BIHAR .All right reserved by CMS Computers India Pvt. Ltd |
| 14                                                           |                                                                             |

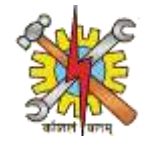

Then, navigate to the "Application Status Report" section, select it, and enter the required details to check the status of an application.

| ×                                             | Directorate Of Employment & Training |   |             |                                                                             |
|-----------------------------------------------|--------------------------------------|---|-------------|-----------------------------------------------------------------------------|
| <b>a</b><br>Virat Kohli                       | Application Status Report            |   |             |                                                                             |
| Counsellor<br>Last Login: 03-03-2025 11:54:19 | From Date                            |   | To Date     |                                                                             |
| Dashboard                                     | dd-mm-yyyy                           |   | dd-mm-yyyy  | <b>Fill all these</b>                                                       |
| ⊖ Personal Info ∨                             | Application No                       |   |             | details                                                                     |
| Appointment List                              |                                      |   |             |                                                                             |
| Slot Scheduling                               | Status                               |   | Register As |                                                                             |
|                                               | Pending                              | ~ | Employer    | ~                                                                           |
| Application Status Report                     |                                      |   |             | Click here to search                                                        |
|                                               | Search Result                        |   |             |                                                                             |
|                                               |                                      |   |             | © Copyright DET   BIHAR .All right reserved by CMS Computers India Pvt. Ltd |

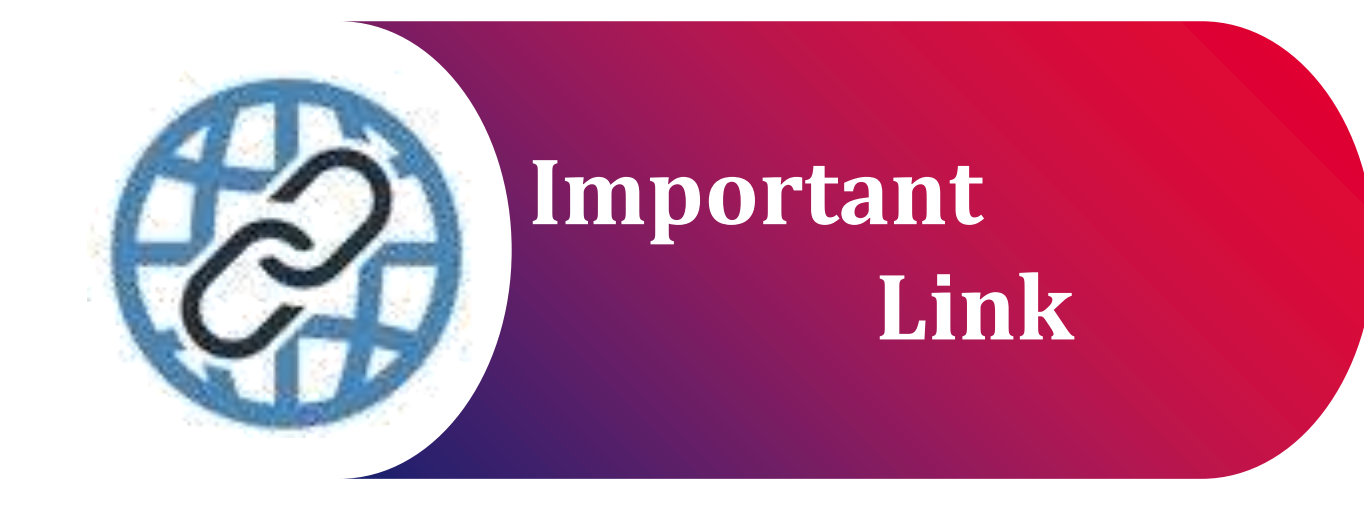

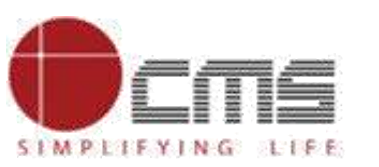

Important Portal Link (Temporary)

Index/Home Page of Directorate:

http://3.108.109.78:8080/content/home/index.html

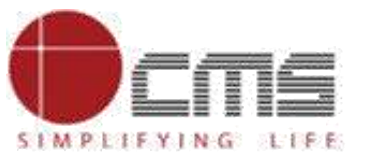

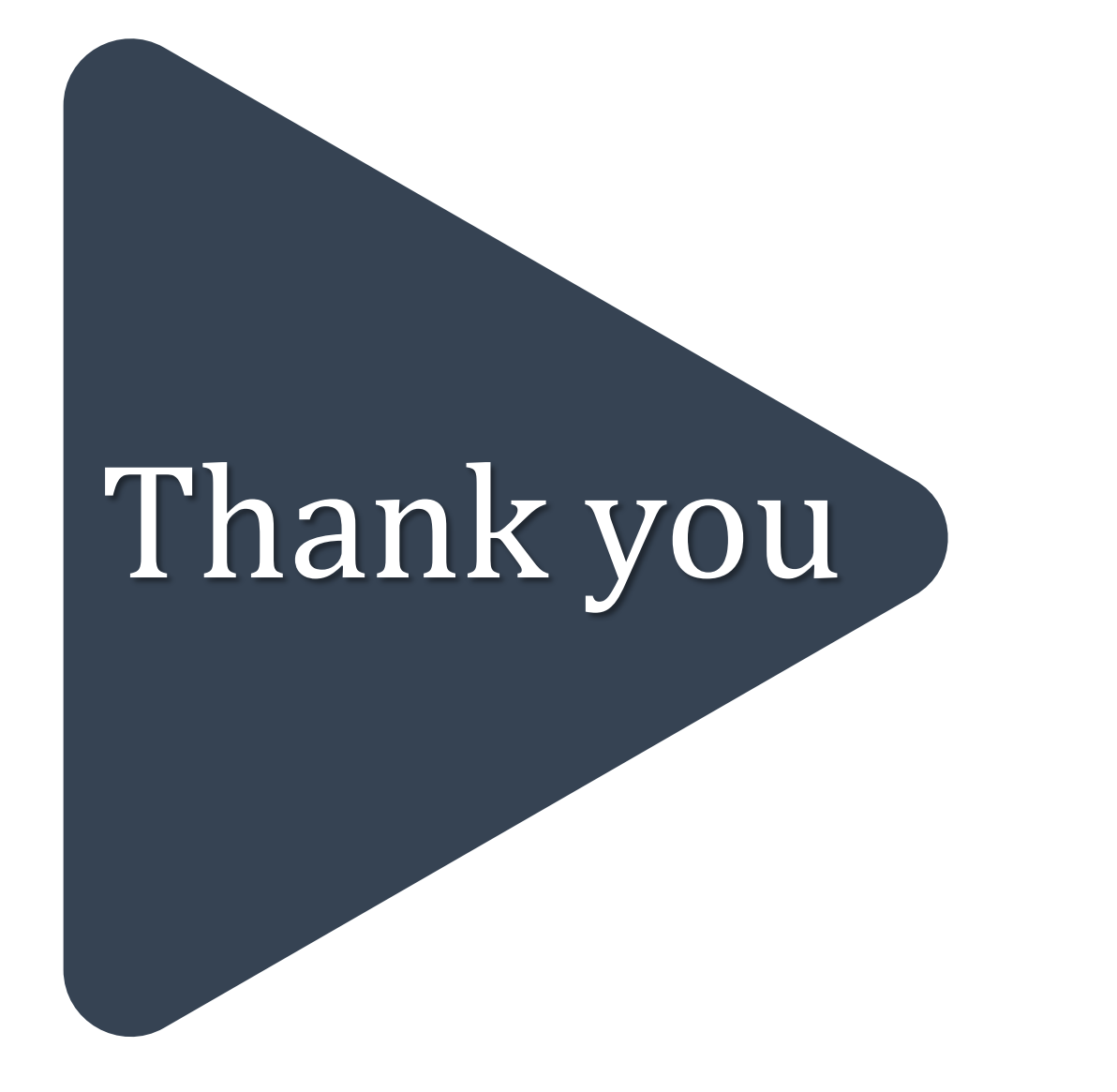